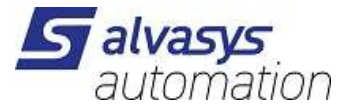

# **Danfoss LON device installation**

version 1.0.1

Last modification: 23.8.2022 M.Meriano module for N4.7+N4.8+N4.9+N4.10+

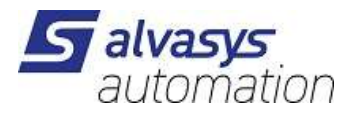

#### Contents

| . 1 |
|-----|
| 1   |
| 1   |
| . 1 |
|     |
|     |
|     |
| 1   |
| 3   |
|     |

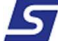

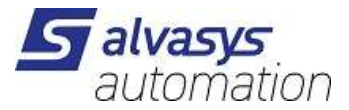

#### 1. Introduction

This guide contains the installation instructions for the Danfoss LON driver of alvasys automation ag. Readers should be familiar with the following concepts to fully understand the background of the activities described below.

- Administration of the Niagara platform.
- Administration of a LON network.

#### 2. Prerequisites

The following modules has to be installed on the JACE before adding a Danfoss LON device:

- Ionworks by Tridium
- sstarLonDanfoss by Silver Star Engineering

For successful installation you also need a valid license file which contains the feature

#### 3. Preparation

The installation does not need specific preparation but please make sure to have a recent backup of the station.

#### 4. Installation

4.1. Adding a Lon network and the device

From palettes choose lonworks, then drag LonNetwork to Station/Drivers. This step will create a Lon network.

Choose the network just added, the Lon Device Manager view appears. Execute the "Discovery" action and drag down the device you wish to install. Select "EKC" for device type, leave all other parameters unchanged.

Now the device appears in the lower panel.

#### 4.2. Creating proxy points

In the row of the device double click on the icon in the Exts column, the Lon Point Manager view appears. Execute the "Discovery" action, then select all the points displayed in the upper table. Execute the "Add" action.

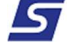

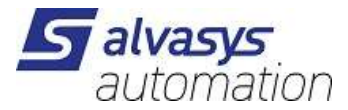

## 4.3. Binding proxy points

Select the Lon network in the Navigator panel and open the Lon Link Manager view. Execute the Bind action.

### 4.4. Adding the Danfoss LON extension

Open the palette sstarLonDanfoss.

Drag the LonDanfossPointDeviceExt extension to the EKC device.

Select the extension just added, execute the "Discovery" action.

From the upper table drag down all the parameters you want to monitor.

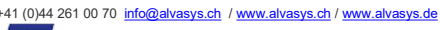

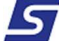

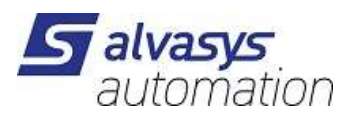

| Ele F    | ra Workbeach                   | imarks Tools  | Window Macapar          | Holo                  |                     |                          | -0×                      |
|----------|--------------------------------|---------------|-------------------------|-----------------------|---------------------|--------------------------|--------------------------|
| da • id  | • • • • •                      | ATA A C       |                         | VDBDX                 | 0 8 B -             |                          | 81 <b>a</b> de 1         |
| a siver  | star-002.dynalias.net          | 2 G 12 41 (Ne | wStation) 😸 Statio      | n (NewStation)        | The Drivers The Lor | Network                  | Lon Device Manager       |
| - 33 N   | av                             | ß             | C DB Lon Discover       |                       |                     |                          | Success » 🗵              |
|          | My Network                     |               | Discovered              |                       |                     |                          | 1 objects                |
| + 🛄 My   | Host : shaf (demo)             |               | State S                 | iubnet Node Manufactu | rer Program Id      | Neuron Id                | 93 .                     |
| • 21     | 7.30.177.240 (33066            | 61)           | Conng crisner 2         | 53 13 Unknown         | 145 40 43 32 21 33  | 0000 001085045700        | and and                  |
| - 🔜 si   | - Add                          |               |                         |                       |                     |                          |                          |
| +        | Name Type                      | e State       | Channel Id Subne        | t Node Program Id     | Neuron Id           | Enabled Lon Xml File     | nDecfore/EVC Intel       |
|          | and the                        | Contra onnine | 10 100                  | 10 10 10 10 10 10 10  | 0000 00000000000    | e lerae incode///societe | C D D I DJJ C C LI I I I |
|          | O Name                         | FRC           |                         | _                     |                     |                          |                          |
|          | O Type                         | F130 -        | _                       |                       |                     |                          |                          |
|          | 🔿 State                        | Config Online | 1                       |                       |                     |                          |                          |
|          | 🔘 Channel Id                   | 3             |                         |                       |                     |                          |                          |
|          | O Subnet                       | 253           |                         |                       |                     |                          |                          |
|          | O Node                         | 13            |                         |                       |                     |                          | bjects                   |
|          | O Program Id                   | 45 4b 43 32   | 2£ 33 00 00             |                       |                     |                          | 03 00                    |
|          | O Reuron Id                    | 00 10 86 04   | 57 00                   |                       |                     |                          |                          |
| 4        | O Loo Yed Elle                 | module: //est | arlonDenford (FVC       | Ives                  |                     | et.                      |                          |
| • 🥑      | Con And The                    | module.//sst  | ar some and one of some |                       |                     |                          |                          |
| œ E      |                                |               |                         | OK Car                | ncel                |                          |                          |
| + 9      | namicDeulce                    |               | T                       |                       | 17                  |                          |                          |
| · 电 Los  | nRouter                        |               |                         |                       |                     |                          |                          |
| + 10 Lo  | nDeviceFolder<br>nObjectFolder |               |                         |                       |                     |                          |                          |
| + 10 Los | nPointFolder                   |               | 4                       |                       | III                 |                          | Þ                        |
| + 10 Lin | n TuningPolicy<br>kFilter      |               | New                     | Folder 🛛 💭 New        | Edit Discove        | r 🖸 Cancel 🛛 🗘 Ad        | d a Match                |
|          |                                |               |                         |                       |                     |                          |                          |
|          |                                |               |                         | Commission            | Witchlace 000       | uik Learn                | Load                     |
|          |                                |               |                         |                       |                     |                          | 0                        |

figure 1: Adding EKC device

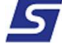

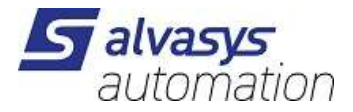

| 🗟 Niagara Workbench                                                                                                    |                         |                                          |          |                   |                        |
|----------------------------------------------------------------------------------------------------|-------------------------|------------------------------------------|----------|-------------------|------------------------|
| File Edit Search Bookmarks Tools                                                                                                    | Window Manager Help     | BBV                                      |          | 44 TO A           |                        |
| (4····································                                                                                                    | ** EE EE L#   & 4       |                                          |          | M 🗆 V             |                        |
| 2.2 Station (Newstation) E Coning                                                                                                    | The Drivers The Loniver | WORK IN EKC                              | Vonts    |                   | • Lon Point Pranager • |
| - A Nav                                                                                                    | <u></u>                 |                                          |          |                   | » 🗋                    |
| 😡 🔮 My Network.                                                                                                    | Discovered              | i                                        |          |                   | 5 objects              |
| Here My Host: smaf (demo)     217.30.177.240 (J306661)     S2.148.186.126 (Saupstad)     Stiverstar-002.dynakas.net : 82.60.12.41 (     Filter M     Station (NewStation)     Filt Config     Figure Services                                                                                                    | rvoTypeId               | iarn<br>iarn<br>leinent0<br>mDisc<br>soi | aus.     |                   |                        |
| - Sign Drivers     + Sign and Setwork     - Sign and Setwork     - Sign and Setwork     + Sign and Setwork     + Sign and Setwork |                         |                                          |          | 44°               |                        |
| * A History                                                                                                    | Database                | Mage:                                    |          |                   | 0 objects              |
|                                                                                                    | Name Out Fault Cau      | ise                                      |          |                   | 19<br>19               |
| A Balette D                                                                                                    |                         |                                          |          |                   |                        |
|                                                                                                    |                         |                                          |          |                   |                        |
|                                                                                                    |                         |                                          |          |                   |                        |
|                                                                                                    |                         | -                                        |          |                   | _                      |
|                                                                                                    |                         | C Ne                                     | w Folder | 🛱 Discover 🔤 🗘 Ad | ld                     |
|                                                                                                    |                         |                                          |          |                   |                        |

figure 2: Creating proxy points

| Standard<br>Randard |          |
|---------------------|----------|
| Randard             |          |
|                     |          |
| Standard            |          |
| Standard            |          |
| Standard            |          |
|                     |          |
|                     |          |
|                     |          |
|                     |          |
|                     | Standard |

#### figure 3: Add proxy points dialog

5

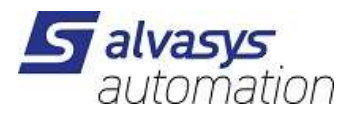

| 🖹 Niagara Workbench                                                                                                    |           |                          |                | _        |              |            |            |                  |    |
|----------------------------------------------------------------------------------------------------|-----------|--------------------------|----------------|----------|--------------|------------|------------|------------------|----|
| File Edit Search Bookmarks Tools                                                                                                    | Window H  | ielp<br>a mail i u       |                | 4911.0   | rear         |            |            |                  |    |
| 6                                                                                                    |           |                          | 10:10:10       | A L      |              | 2000       | 61/1/F     | -                |    |
| Re Ext     Re     Ext     Sector     Reverter     Reverter     R                                                                                                    |           |                          |                |          |              |            |            |                  |    |
| Nove Unit Status     Sector Biological Status     Sector Biological |           |                          |                |          |              |            |            |                  |    |
| D My Network                                                                                                    | NetworkVa | riableLinks Me           | essageTagLinks | 5        |              |            |            |                  |    |
| + 🖳 My Host : snaf (demo)                                                                                                    | selector  | linkStatus               | srcDevice      | srcNv    | targetDevice | targetNv   | linkType   |                  | 12 |
| + 217.30.177.240 (3306661)                                                                                                    | 1         | New Link                 | LocalDev       | nviParan | EKC          | nviParamCm | standard   |                  |    |
| • 82.148.186.126 (Saupstad)                                                                                                    | 2         | New Link                 | EKC            | nvoPara  | LocalDev     | nvoParamRe | standard   |                  |    |
| + Platform                                                                                                    | 3         | New Link                 | EKC            | nvoupios | LocaDev      | nvoOploadR | e scandard |                  |    |
| - 😺 Station (NewStation)                                                                                                    | 5         | New Link                 | EKC            | nvorara  | LocaDev      | nvoTvneId  | standard   |                  |    |
| 😑 📕 Config                                                                                                    |           | LACAA PULK               | Loros.         | interspe | LOCADEV      | Involypera | xandaru    |                  |    |
| + EKC<br>+ Controllers<br>+ Files<br>+ A History                                                                                                    |           |                          |                |          |              |            |            |                  |    |
| Palette     Palette     StarLonDanfoss     ConDenfossPointDeviceExc                                                                                                    | ۵.        |                          |                |          |              |            |            |                  |    |
|                                                                                                    | Hide F    | Praxy Links<br>Net Links |                |          | tefresh Bir  | nd Sele    | ctive Bind | Set Service Type | 0  |

figure 5: Lon links after binding

5

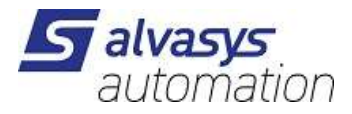

| 🖄 Niagara Workbench                                                   |                                                                                                    |                          |                       |                    |            |             |                  | _10  ×                          |
|-----------------------------------------------------------------------|----------------------------------------------------------------------------------------------------|--------------------------|-----------------------|--------------------|------------|-------------|------------------|---------------------------------|
| File Edit Search Bookmarks Tools                                      | Window H                                                                                                    | ielp                     | D. KREIDS             | ×1                 |            |             |                  |                                 |
| 역· 특· 앱·   비· 인 얍 문   대                                               | * Est E                                                                                                    | Section ()               | HO IIG HO<br>Invision | E Confin Convers   | 4 Looke    | Honek       |                  | Lon Link Manager                |
|                                                                       | 0.0                                                                                                    |                          | and a second second   |                    | 40000      |             |                  |                                 |
|                                                                       | 0 7 10                                                                                                    | n Bind                   |                       |                    |            |             |                  | Success »                       |
| La My Network                                                         | NetworkVa                                                                                                    | riableLinks M            | essageTagLink         | 5                  |            |             |                  |                                 |
| + 🛃 My Host : snaf (demo)                                             | selector                                                                                                    | linkStatus               | srcDevice             | srcNv targetDevice | targetNv   | linkType    |                  | 10                              |
| * 🛄 217.30.177.240 (J306661)                                          | 1                                                                                                    | Bound                    | LocalDev              | nviParan EKC       | nviParamCm | ii standard |                  |                                 |
| • 82,148,186,126 (Saupstad)                                           | 2                                                                                                    | Bound                    | EKC                   | nvoPararLocaDev    | nvoParamRe | e standard  |                  |                                 |
| Siverstar-002.dynalias.net : 82.60.12.41 (                            | 3                                                                                                    | Bound                    | EKC                   | nvoUplosLocalDev   | nvoUploadR | estandard   |                  | Lon Link Manager •<br>Success » |
| + Platform                                                            | 4                                                                                                    | Bound                    | EKC                   | nvoPararLocalDev   | nvoParamW  | rstandard   |                  |                                 |
| - Confin                                                              | 5                                                                                                    | Bound                    | EKC                   | nvoType LocalDev   | nvoTypeId  | standard    |                  |                                 |
| + 🛅 Controllers<br>+ 🥅 Files<br>+ 🕰 History                           | Image: NetworkWariableLinks       PressageTagLinks         selector       linkStatus       srcDevice       srcNv       targetDevice       targetNv       linkType         1       Bound       LocaDev       nviPararEKC       nviPararRestandard       0         2       Bound       EKC       nvoPararLocaDev       nvoPararMestandard       0         3       Bound       EKC       nvoPararLocaDev       nvoPararMestandard       0         4       Bound       EKC       nvoPararLocaDev       nvoPararMestandard       0         5       Bound       EKC       nvoPararLocaDev       nvoPararMestandard         5       Bound       EKC       nvoTypeLocaDev       nvoTypeId       standard         vice       Image: Standard       Image: Standard       Image: Standard       Image: Standard       Image: Standard       Image: Standard         vice       Image: Standard       Image: Standard <td< th=""><th></th></td<> |                          |                       |                    |            |             |                  |                                 |
| Palette     Palette     Contain forse     Contain forsePointDeviceExt | Þ.                                                                                                    |                          |                       |                    |            |             |                  |                                 |
|                                                                       | Hide 7                                                                                                    | Proxy Links<br>Vet Links |                       | Refresh            | nd Sele    | ctive Bind  | Set Service Type |                                 |

figure 6: Result of discovery for an EKC201

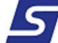

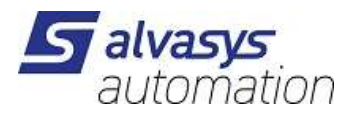

| 😺 Station (NewStation) 🛛 🗎 Config       | Trivers 👘 LonNetw       | ork 🖷    | EKC     | ConDe    | anfossPoin | tDeviceB | xt             |         | Lon Danfe   | oss Point M | lanager  |
|-----------------------------------------|-------------------------|----------|---------|----------|------------|----------|----------------|---------|-------------|-------------|----------|
| Nav 🛛                                   | 🥥 嘴 Lon Danfoss Point D | iscovery |         |          |            |          |                |         |             | Success     | » 🖸      |
| My Network                              | Discovered              |          |         |          |            |          |                |         |             | 6           | 6 object |
| My Host : snaf (demo)                   | Туре                    | Pnu      | Value   | Min      | Мах        | Екр      | Read Write     | Dynamic | Param Type  | Group       | Text     |
| 217.30.177.240 (3306661)                | Lon Danfoss Point Entry | 107      | 235     | -32768,0 | 32767,     | ) -1     | felse          | true    | 2           | 15          | Sout t   |
| 82.148.186.126 (Saupstad)               | Lon Danfoss Point Entry | 108      | 235     | -32768,0 | 32767,     | ) -1     | false          | true    | 2           | 15          | Sinter   |
| silverstar-002.dynalias.net : 82.60.12. | Lon Danfoss Point Entry | 109      | 250     | -500,0   | 500,0      | -1       | true           | false   | 2           | 1           | Sout s   |
| + 📑 Platform                            | Lon Danfoss Point Entry | 110      | 260     | -500,0   | 500,0      | -1       | true           | false   | 2           | 1           | Sin set  |
| - 🔯 Station (NewStation)                | Lon Danfoss Point Entry | 111      | 20      | 1,0      | 200,0      | -1       | brue           | false   | 2           | 1           | Sout d   |
| E E Config                              | Lon Danfoss Point Entry | 112      | 20      | 1,0      | 200,0      | -1       | true           | false   | 2           | 1           | Sin diff |
| + Services                              | Lon Danfoss Point Entry | 113      | 0       | -200,0   | 200,0      | -1       | true           | false   | 2           | 1           | Sout a   |
| - Va Drivers                            | Lon Danfoss Point Entry | 114      | 0       | -200,0   | 200,0      | -1       | brue           | false   | 2           | 1           | Sin off  |
| Signature                               | Lon Danfoss Point Entry | 105      | 0       | 0,0      | 1,0        | 0        | true           | false   | 1           | 1           | Temp.    |
| - Set Londework                         | Lon Danfoss Point Entry | 500      | 0       | 0,0      | 15,0       | 0        | brue           | false   | 1           | 2           | Min. O   |
| - FILE EVC                              | Lon Danfoss Point Entry | 501      | 0       | 0,0      | 15,0       | 0        | true           | false   | 1           | 2           | Min. O   |
| + A Alarm Source Info                   | Lon Danfoss Point Entry | 502      | 50      | 0,0      | 100,0      | 0        | true           | false   | 1           | 2           | Cutin F  |
| Bevice Data                             | 1                       |          | ñ 🗆 🖂   |          | 111        |          | -              |         |             | 1           |          |
| + Points                                | Database                |          |         |          |            |          |                |         |             |             | 2 object |
| + Contentosseemer                       | Name Typ                | e .      | Out     | 1        | Pnu Va     | ue M     | in Max Exp     | Read Wr | ite Dynamic | Param       | Туре     |
| + Controllers                           | Sout temperature Nin    | Point    | 23,5 (0 | k}       | 107 235    | -3       | 2768 32767,1-1 | false   | true        | 2           |          |
|                                         | Sin temperature Num     | enc Pont | 23,5 {0 | AF       | 108 235    |          | 2768 327671    | false   | trua        | 2           |          |
| Palette                                 |                         |          |         |          |            |          |                |         |             |             |          |

figure 7: Points added to the device

5